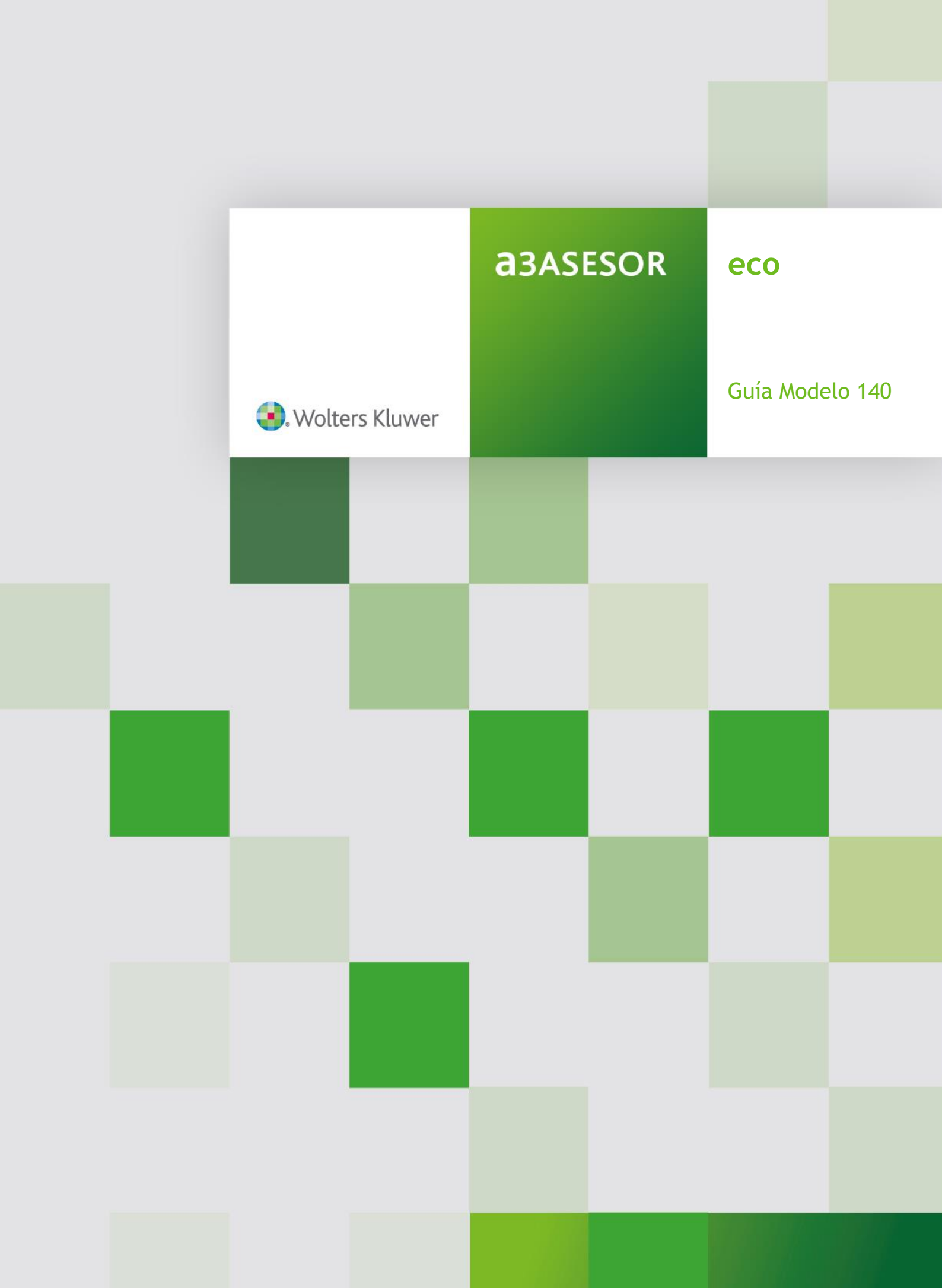

# Sumario

# Presentación del modelo 140

| Generar fichero con formato oficial | . 2 |
|-------------------------------------|-----|
| Tipos de claves del modelo 140      | . 6 |
| Posibles mensajes de validación     | . 9 |

# Cumplimentar los datos del modelo 140

| Modelo 140. Libro de registro de operaciones económicas | 16 |
|---------------------------------------------------------|----|
| Activar el modelo                                       | 16 |
| Domicilio principal de la actividad                     | 17 |
| Bienes afectos                                          | 18 |
| Cuentas de gasto                                        | 23 |

### Presentación del Modelo 140

## Generar fichero con formato oficial

Para generar el fichero con formato oficial del modelo 140 acceda a **"Mantenimiento de datos / Empresa** / **Bienes afectos"** y pulse el botón 📴 - **"Generar"** situado en la parte superior.

| Consulta de Bien | es Afectos : Actividad  | E <mark>E</mark> |
|------------------|-------------------------|------------------|
| 🗖 Mostrar act    | tivos en baja           | Fecha            |
| Bien Afecto      | Descripción Bien Afecto | Inicio Baja      |
|                  |                         |                  |
| B1               | LOCAL                   | 01/01/2014 🔺     |
| C00000001        | EQUIPOS INFORMATICOS    | 01/08/2010       |
| C00000002        | MOBILIARIO              | 01/08/2010       |
| C00000003        | VEHICULOS               | 15/01/2012       |
| C00000004        | FOTOCOPIADORA           | 01/12/2010       |
| C00000005        | DESTRUCTURA PAPEL       | 01/01/2011       |
| C00000006        | TELEFUNU PRINCIPAL      | 01/01/2010       |
| LUUUUUUU/        | TELEFOND MOVIL          | 0170472013       |

Informe el **"Tipo de empresa"** si es **"Microempresa"** o **"Pequeña"**, si es **"Pequeña"** no podrá informar **"Aplica amortización Conjunta"**.

En "Opciones" se permite informar que las facturas de ventas con tipo de "Operación 2 - Operaciones exentas sin derecho a deducción" y que no acumulan al modelo 347 se generen cómo suplidos.

| portar Fiche                          | ero 140 Vizo                         | caya                         |              |              |    |        |        | 2     |
|---------------------------------------|--------------------------------------|------------------------------|--------------|--------------|----|--------|--------|-------|
| ±                                     | ?                                    |                              |              |              |    |        |        |       |
|                                       |                                      |                              |              |              |    |        |        | <br>  |
| Empresa a                             | a exportar                           |                              |              |              |    |        |        | <br>  |
| Empresa                               | 50                                   | ► A3 DE                      | MOSTRACIO    | ONES BIZKAIA |    |        |        |       |
| Ejercicio                             | 2016                                 | ▶ De En                      | e/2016 a Dic | :/2016       |    |        |        |       |
|                                       |                                      |                              |              |              |    |        |        |       |
| Tipo de er                            | mpresa                               |                              |              |              |    |        |        | <br>  |
| Microe                                | mpresa                               |                              |              |              | 01 | Pequeñ | a      |       |
| 🗌 Aplica                              | amortizac                            | ión Conju                    | nta          |              |    |        |        |       |
| C.ustitu                              |                                      |                              |              |              |    |        |        |       |
|                                       | tiva                                 |                              |              |              |    |        |        |       |
| j_ sustitu                            | ıtiva                                |                              |              |              |    |        |        |       |
|                                       | ıtiva                                |                              |              |              |    |        |        |       |
|                                       | ıtiva                                |                              |              |              |    |        |        |       |
| Opciones                              | ıtiva                                |                              |              |              |    |        |        |       |
| Opciones                              | itiva<br>iento de fa                 | acturas e                    | xentas com   | no suplidos  |    |        |        | <br>  |
| Opciones                              | itiva<br>iento de fa                 | acturas e                    | xentas com   | no suplidos  |    |        |        | <br>  |
| Opciones                              | itiva<br>iento de fa                 | acturas e                    | xentas com   | io suplidos  |    |        |        | <br>  |
| Opciones                              | itiva                                | acturas e                    | xentas com   | no suplidos  |    |        |        | <br>  |
| Opciones                              | itiva                                | acturas e                    | xentas com   | o suplidos   |    |        |        | <br>  |
| Opciones                              | itiva                                | acturas e                    | xentas com   | no suplidos  |    |        |        | <br>  |
| Opciones<br>Tratami<br>Directorio     | iento de fa                          | acturas e<br>actión          | xentas com   | o suplidos   |    |        |        |       |
| Dpciones Tratami Directorio Camino de | iento de fa<br>de Export<br>a acceso | acturas e                    | xentas com   | no suplidos  |    |        |        |       |
| Directorio<br>Camino de<br>C:\BFA\    | iento de fa<br>de Export<br>e acceso | acturas e                    | xentas com   | io suplidos  |    |        |        |       |
| Directorio<br>Camino de<br>C:\BFA\    | de Export<br>e acceso                | acturas e                    | xentas com   | io suplidos  |    |        |        | 4     |
| Directorio Camino de C\BFA\           | de Export<br>e acceso                | acturas e<br>ación<br>acceso | xentas com   | io suplidos  |    |        | Genera | Salir |

Si se trata de una declaración sustitutiva marque el indicador "Sustitutiva".

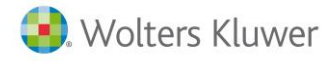

En "Directorio de Exportación" informe la ruta donde se generará el fichero con formato oficial y pulse "Generar".

| Exportar Fich                                            | ero 140 Vizc                        | aya 🛛                                         | 23 |  |
|----------------------------------------------------------|-------------------------------------|-----------------------------------------------|----|--|
| ±                                                        | ?                                   |                                               |    |  |
| Empresa a                                                | a exportar                          |                                               | _  |  |
| Ejercicio                                                | 2016                                | De Ene/2016 a Dic/2016                        |    |  |
| Tipo de e                                                | mpresa                              |                                               | _  |  |
| Microe                                                   | empresa                             | C Pequeña                                     |    |  |
| Aplica     Sustitu     Opciones     Tratam               | amortizaci<br>utiva<br>iiento de fa | ión Conjunta<br>acturas exentas como suplidos | _  |  |
| Directorio de Exportación<br>Camino de acceso<br>C:\BFA\ |                                     |                                               |    |  |
| Indique el c                                             | amino de a                          | acceso Generar Salir                          |    |  |

Después de pulsar "Generar" debe informar una persona de contacto.

| Persona de contacto                                                                                                    |  |  |  |  |
|----------------------------------------------------------------------------------------------------|--|--|--|--|
| Hacienda y Finanzas se pondrá en contacto con la persona que indique<br>para consultar o solucionar problemas relacionados con la presentación<br>de las declaraciones de esta empresa. |  |  |  |  |
| Persona de contacto                                                                                                    |  |  |  |  |
| C El declarante (si es persona física)                                                                                                    |  |  |  |  |
| O El representante                                                                                                    |  |  |  |  |
| © El despacho                                                                                                    |  |  |  |  |
| Otra persona                                                                                                    |  |  |  |  |
| Datos para la presentación                                                                                                    |  |  |  |  |
| Apellidos y nombre GOMEZ                                                                                                    |  |  |  |  |
| Teléfono 987654321                                                                                                    |  |  |  |  |
| Aceptar Cancelar                                                                                                    |  |  |  |  |

Aparecerá un mensaje informativo indicando la ruta donde se ha generado el fichero.

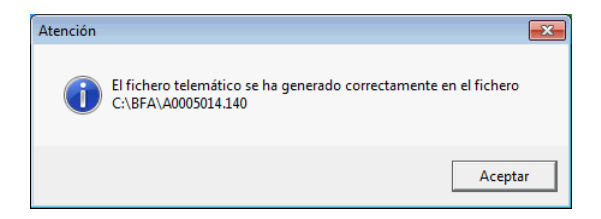

El fichero tiene la estructura AeeeeeXX.140, donde "Aeeeee" se corresponde con el código de la empresa y "XX" con el ejercicio.

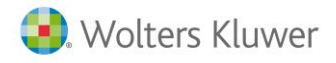

En el programa de ayuda del libro-registro de operaciones económicas pulse en la opción **"Importar** fichero con formato oficial".

| č Lista de | libros registro 2014                           |                                       |
|------------|------------------------------------------------|---------------------------------------|
|            | Ejercicio 2014                                 |                                       |
|            | Crear libro registro de operaciones económicas | Nuevo                                 |
|            | Trabajar con libros ya creados                 |                                       |
| NIF        | Apellidos y nombre o Razón social              | N <sup>®</sup> Oper.<br>Modificar NIF |
|            |                                                | Abrii<br>Borrar                       |
| e<br>Ayuda | Importar fichero con<br>formato Oficial        | Cerrar Salir del programa             |

Seleccione el fichero generado anteriormente y pulse

| 🔁 In     | nportación de datos con formato oficial                                                                                         |
|----------|----------------------------------------------------------------------------------------------------|
|          | Esta utilidad le permite importar los registros que tenga almacenados en un fichero que cumpla el formato oficial<br>del modelo |
| 0        | Si el declarante contenido en el fichero ya existe en el programa, prevalecerán los datos almacenados en el<br>programa         |
| Seleccio | ne el archivo que contiene los datos en el formato oficial del modelo 140                                                       |
| C:\BFAV  | 40005014.140                                                                                                    |
| ۲        | Importar los registros contenidos en el fichero seleccionado                                                                    |
|          | Salir                                                                                                    |

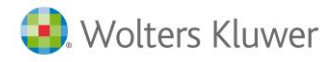

Si no se detecta ningún error en el fichero, aparecerá un mensaje de confirmación del proceso.

| Confirmación del proceso de importación               | ×    |
|-------------------------------------------------------|------|
| Informe de los datos obtenidos del fichero a importar |      |
|                                                       |      |
| Número de registros leídos 14                         |      |
| Número de registros rechazados                        |      |
| Número de registros procesados                        |      |
| ▲ Número de avisos detectados                         |      |
| Número de errores detectados 0                        |      |
| [mportar] C_ance                                      | elar |

Pulse importar para incorporar los datos en el programa de ayuda del libro-registro de operaciones económicas.

| 🌜 Lista de libros registro 2014                                              |                                              |
|------------------------------------------------------------------------------|----------------------------------------------|
| Ejercicio 2014                                                               |                                              |
| Crear libro registro de operaciones económicas                               | Nuevo                                        |
| Trabajar con libros ya creados                                               |                                              |
| NIF       Apellidos y nombre o Razón social         7       BIZKAIA S L      | Nº Oper.<br>Modificar NIF<br>Abrir<br>Borrar |
| Importar fichero con<br>formato Oficial     Importar fichero con<br>Internet | <u>C</u> errar <u>S</u> alir del programa    |

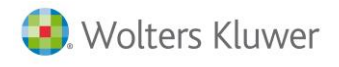

#### A tener en cuenta

Si ya había importado el fichero del modelo 140 en el programa de ayuda de la diputación y quiere volver a importarlo, antes debe eliminar del programa de ayuda la empresa y después importar el fichero de nuevo.

| 🌊 Lista de libros registro 2014                     |                                                             |
|-----------------------------------------------------|-------------------------------------------------------------|
| Ejercicio 2014                                      |                                                             |
| Crear libro registro de operaciones económicas      | Nuevo                                                       |
| Trabajar con libros ya creados                      |                                                             |
| NIF Apellidos u nombre o Razón social 7 BIZKAIA S L | Nº Dper.<br>12<br>Modificar NIF<br>Abrir<br>Abrir<br>Borrar |
| Importar fichero con formato Oficial                | <u>C</u> errar <u>Salir</u> del programa                    |

# Tipos de claves del modelo 140

#### Ingresos y facturas emitidas

| Tipo de operación del modelo 140                              | Cómo se informa en a3ASESOR   eco                                                                                                    |
|---------------------------------------------------------------|----------------------------------------------------------------------------------------------------|
| A - Ingresos / Ventas / Otras operaciones con<br>Factura      | Factura de Venta con tipo "Factura expedida".                                                                                                |
| <b>B</b> - Ingresos Ventas / Otras operaciones sin<br>Factura | Otros apuntes realizados con cuentas del grupo 7 y tipo <b>"Apunte"</b> .                                                                    |
| C - Ingresos de factura pendiente de emitir                   | No se soporta este tipo de operación.                                                                                                    |
| <b>D</b> - Factura emitida de un ingreso ya<br>registrado     | No se soporta este tipo de operación.                                                                                                    |
| E - Importe cobrado criterio cobros pagos<br>IRPF             | No se soporta este tipo de operación.                                                                                                    |
| F - Cobros (criterio de caja IVA)                             | Si la empresa ha estado acogida a criterio de caja, se<br>corresponde con los cobros informados en " <b>Cartera</b> /<br><b>Tesorería</b> ". |
| G - Facturas bienes afectos inversión                         | No se soporta este tipo de operación.                                                                                                    |
| H - Factura no ingreso IRPF                                   | No se soporta este tipo de operación.                                                                                                    |
| I - Ingreso en metálico                                       | No se soporta este tipo de operación.                                                                                                    |
| J -Transmisiones inmuebles sujetas a IVA                      | Desde facturas expedidas, en el apartado "Ampliar<br>Factura", seleccione el indicador "Transmisión bienes<br>inmuebles".                    |

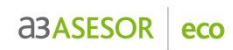

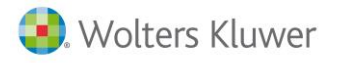

| Operaciones especiales del modelo 140                                                                                            | Cómo se informa en a3ASESOR   eco                                                             |
|----------------------------------------------------------------------------------------------------|-----------------------------------------------------------------------------------------------|
| H - Régimen especial Inversión Oro                                                                                               | No se soporta este tipo de operación.                                                         |
| I - Inversión Sujeto Pasivo                                                                                                    | Desde facturas expedidas con tipo de operación 8.                                             |
| N - Agencias de Viaje. Prestación Servicios<br>como mediadores en nombre y por cuenta<br>ajena                                   | Desde facturas expedidas, en el apartado "Ampliar<br>Factura / 340", seleccione la clave "N". |
| <b>Q</b> - Régimen especial bienes usados                                                                                        | No se soporta este tipo de operación                                                          |
| <b>R</b> - Operaciones de arrendamiento de local de negocios                                                                     | No se soporta este tipo de operación                                                          |
| U - Operaciones de seguros                                                                                                    | Desde facturas expedidas, en el apartado "Ampliar<br>Factura / 340", seleccione la clave "U". |
| <ul> <li>V - Compras de Agencias de viajes: servicios<br/>de mediación recogidos apartado 3<br/>disposición adicional</li> </ul> | Desde facturas expedidas, en el apartado "Ampliar<br>Factura / 340", seleccione la clave "V". |
| <b>W</b> - Operaciones Sujetas al Impuesto sobre producción de Ceuta y Melilla                                                   | No se soporta este tipo de operación.                                                         |

| Tipo de registros                                           | Cómo se informa en a3ASESOR   eco                                                                                                    |
|-------------------------------------------------------------|----------------------------------------------------------------------------------------------------|
| A - Factura                                                 | La factura únicamente tiene un tipo de IVA.                                                                                            |
| B - Varios Tipos/cuentas PGC                                | La factura tiene varios tipos de IVA.                                                                                                  |
| C - Asiento Resumen                                         | Desde Facturas expedidas, en el apartado "Ampliar<br>Factura", informe los datos en "Información Asiento<br>resumen factura / Tiques". |
| E - Factura Rectificativa                                   | Facturas informadas como "Rectificativa".                                                                                              |
| F - Otro justificante                                       | No se soporta este tipo de operación.                                                                                                  |
| <b>G</b> - Factura completa en substitución de simplificada | No se soporta este tipo de operación.                                                                                                  |
| H - IVA facturado pendiente devengar                        | No se soporta este tipo de operación.                                                                                                  |
| I - IVA devengado pendiente Facturar                        | No se soporta este tipo de operación.                                                                                                  |

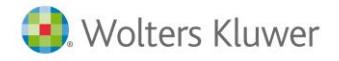

### Gastos y facturas recibidas

| Tipo de operación del modelo 140                              | Cómo se informa en a3ASESOR   eco                                                                                                    |
|---------------------------------------------------------------|----------------------------------------------------------------------------------------------------|
| A - Gastos / Compras / Otras operaciones con<br>Factura       | Factura de Compra con tipo "Factura recibida".                                                                                              |
| <b>B</b> - Gastos / Compras /Otras operaciones sin<br>Factura | Otros apuntes realizados con cuentas del grupo 6 y tipo <b>"Apunte"</b> .                                                                   |
| C - Gastos de factura pendiente de recibir                    | No se soporta este tipo de operación.                                                                                                    |
| D - Factura recibida de un gasto ya registrado                | No se soporta este tipo de operación.                                                                                                    |
| E - Importe pagado criterio cobros pagos IRPF                 | No se soporta este tipo de operación.                                                                                                    |
| F - Pagos (criterio de caja IVA)                              | Si la empresa ha estado acogida a criterio de caja, se<br>corresponde con los pagos informados en " <b>Cartera</b> /<br><b>Tesorería</b> ". |
| G - Facturas bienes afectos inversión                         | Factura de Compra con tipo "Bien de inversión".                                                                                             |
| H - Factura no gasto deducible IRPF                           | No se soporta este tipo de operación.                                                                                                    |

| Operaciones especiales del modelo 140                                                          | Cómo se informa en a3ASESOR   eco                                                             |
|------------------------------------------------------------------------------------------------|-----------------------------------------------------------------------------------------------|
| F - Adquisiciones interés viajero. Régimen especial Agencias de viaje                          | No se soporta este tipo de operación.                                                         |
| H - Régimen especial Inversión Oro                                                             | No se soporta este tipo de operación.                                                         |
| I - Inversión Sujeto Pasivo                                                                    | Desde facturas recibidas con tipo de operación 4.                                             |
| L - Adquisiciones a minoristas IGIC                                                            | No se soporta este tipo de operación.                                                         |
| N - Agencias de Viaje. Prestación Servicios<br>como mediadores en nombre y por cuenta<br>ajena | Desde facturas recibidas, en el apartado "Ampliar<br>Factura / 340", seleccione la clave "F". |
| P - Adquisición intracomunitaria de bienes                                                     | Desde facturas recibidas con tipo de operación 4.                                             |
| <b>Q</b> - Régimen especial bienes usados                                                      | No se soporta este tipo de operación.                                                         |
| <b>R</b> - Operaciones de arrendamiento de local de negocios                                   | No se soporta este tipo de operación.                                                         |
| U - Operaciones de seguros                                                                     | No se soporta este tipo de operación. *                                                       |
| <b>W</b> - Operaciones Sujetas al Impuesto sobre producción de Ceuta y Melilla                 | No se soporta este tipo de operación.                                                         |
| X - Expedición recibo compensación Agraria                                                     | Desde facturas recibidas con tipo de operación 2.                                             |

\* Las operaciones de seguros las deben declarar las personas físicas que realicen funciones de entidad aseguradora en su declaración como operaciones de seguros el importe de las primas o contraprestaciones percibidas y las indemnizaciones o prestaciones satisfechas.

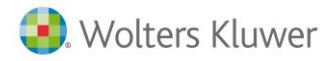

| Tipo de registros                                   | Cómo se informa en a3ASESOR   eco                                                                                                    |
|-----------------------------------------------------|----------------------------------------------------------------------------------------------------|
| A - Factura                                         | La factura únicamente tiene un tipo de IVA.                                                                                           |
| B - Varios Tipos/cuentas PGC                        | La factura tiene varios tipos de IVA.                                                                                                 |
| C - Asiento Resumen                                 | Desde Facturas recibida, en el apartado "Ampliar<br>Factura", informe los datos en "Información Asiento<br>resumen factura / Tiques". |
| E - Factura Rectificativa                           | Facturas informadas como "Rectificativa".                                                                                             |
| F - Otro justificante                               | No se soporta este tipo de operación.                                                                                                 |
| G -Factura completa en substitución de simplificada | No se soporta este tipo de operación.                                                                                                 |

# Posibles mensajes de validación

#### 1. Es obligatorio cumplimentar un teléfono o E-mail

Si aparece este mensaje debe verificar si tiene informado un teléfono o e-mail en "Mantenimiento de Datos / Empresa".

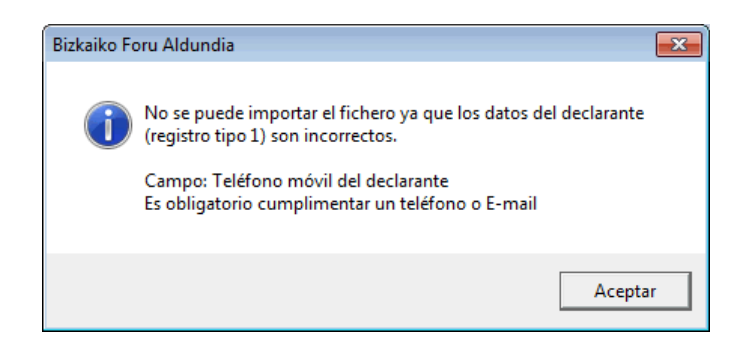

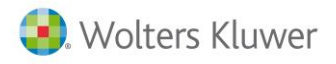

Compruebe que tiene el teléfono o email informado.

| 🕒 Mantenimiento de                                | Datos - Perso           | ona Física - A3 DEI      | MOSTRACIONES B                    | IZKAIA                 |                       |                                                            | ×                                                     |
|---------------------------------------------------|-------------------------|--------------------------|-----------------------------------|------------------------|-----------------------|------------------------------------------------------------|-------------------------------------------------------|
|                                                   | ) e ș                   | S S                      | S CISS                            |                        | GC 110                | 115 130 180 19                                             | 0 303 347 349 390 391 २                               |
| Empresa 00050-A3 D                                | EMOSTRACIO              | INES BIZKAIA             | N.I.F. 72090439K                  |                        |                       | Fecha Dato                                                 | s Enero 🔽 2014 🔽                                      |
| ) Resumen () Ap<br>Empresa () Ac                  | untes/Movin<br>umulados | nientos 🕛 Módu<br>🕛 Módu | los Empresariales<br>los Agrarios | : 🕐 Resume<br>🕐 Resume | n de IRPF<br>n de IVA | <ul> <li>Plan Contable</li> <li>Existencias Fir</li> </ul> | <ul> <li>Estadística</li> <li>Inmovilizado</li> </ul> |
| Datos Generales                                   |                         |                          |                                   | Cliente                | del Entorn            | o Integrado                                                |                                                       |
| Tipo de Empresa                                   | Persona Físic           | a                        | F                                 | Có                     | digo de Clia          | ente 1 🔽                                                   | N.I.F. 72090439K                                      |
| Nombre Contable                                   | A3 DEMOSTF              | RACIONES BIZKAIA         |                                   | Nombre                 | e/Razón So            | cial BIZKAIA S.L.                                          | F                                                     |
| Admin. Hacienda                                   | 48600                   | -PAÍS VASCO              |                                   | Domicil                | lio de Enví           | D                                                          |                                                       |
| Responsable                                       | SUP 🔽                   | Supervisor               |                                   | v                      | ía Pública            | CL Calle                                                   | MAYOR                                                 |
| Alta en Despacho                                  |                         | Baja en Despac           | :ho                               | Tipo                   | de número             | Número 🔽 N                                                 | lúm. <sup>1</sup> Calific.                            |
| N.I.F. imputable                                  | 000000000               | Rese                     | rva                               |                        | Bloque                | Portal 6                                                   | Esc. Piso Pta.                                        |
|                                                   |                         |                          |                                   | Datos co               | omplement.            |                                                            |                                                       |
| Opciones                                          |                         |                          |                                   | -                      | Municipio             | 48020 BILBA                                                | 0                                                     |
| Inmovilizado<br>○ Pienes de In                    | uoraión                 | Applition                | Tino                              |                        | Localidad             | BILBAO                                                     |                                                       |
| <ul> <li>Dienes de in</li> <li>Activos</li> </ul> | 46121011                | Prorrata                 | Porcentaies                       | C.P./                  | /Provincia            | 48000 NIZCA                                                | YA                                                    |
| No ACUTOS                                         |                         | Bienes                   |                                   |                        | País                  |                                                            |                                                       |
| Regularizar Ligu                                  | idaciones               | Ba                       | ncos                              | Ľ                      | elétono 1             | 666123436                                                  | Extensión                                             |
| Obligaciones F                                    | ormales                 | Activ                    | vidades                           | i i i                  | elerono 2             | a3bizkaia@email.com                                        |                                                       |
| Impreso                                           | s                       | Lo                       | cales                             |                        | (ee-mail              | dobizkala@cinali.col                                       |                                                       |
| Parametriza                                       | nción                   | Personas I               | Relacionadas                      |                        | ayına web             | Domicilio Fiscal d                                         | istinto Domicilio Fiscal                              |
| Indique Página We                                 | :b                      |                          |                                   |                        | Otr                   | os Modelos 🛛 Lis                                           | tados A3GES Salir                                     |

#### 2. Errores en datos del domicilio

Si está informado el e-mail o teléfono, pueden aparecer otros tipos de mensajes de error en el paso de **"Confirmación del proceso de importación".** 

| 1 | Confirmación del proceso de importación                            | ×   |
|---|--------------------------------------------------------------------|-----|
|   | Informe de los datos obtenidos del fichero a importar              |     |
|   | Número de registros leídos                                         |     |
|   | Número de registros rechazados                                     |     |
|   | Número de registros procesados                                     |     |
|   | Número de avisos detectados     Número de errores detectados     S |     |
|   |                                                                    |     |
|   |                                                                    | lar |

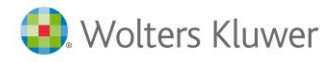

Si pulsa el botón situado al lado del campo **"Número de errores detectados"** accederá al **"Bloc de notas"** dónde visualizará una breve descripción de los mensajes de error

| GRA | AVE | Fecha Alta Actividad    |
|-----|-----|-------------------------|
|     |     | Campo obligatorio vacío |
| GRA | AVE | Siglas                  |
|     |     | Campo obligatorio vacío |
| GRA | AVE | Siglas                  |
|     |     | La Sigla no es Correcta |
| GRA | AVE | Vía Pública             |
|     |     | Campo obligatorio vacío |
| GRA | AVE | Nº Casa                 |
|     |     | Campo obligatorio vacío |
|     |     |                         |

Si son datos referentes a la dirección deberá corregirlos.

#### A tener en cuenta

Recuerde que debe informar Domicilio principal de la actividad, para ello acceda a **"Mantenimiento de datos / Actividades"** en el apartado **"Locales"** dispone de un indicador para informar la dirección principal de la actividad.

| Actividades de la Empresa                                                                                                    | ×                                                                                                    |
|----------------------------------------------------------------------------------------------------|----------------------------------------------------------------------------------------------------|
| ∠ □ ⊠ ± ?                                                                                                    |                                                                                                    |
| Epígrafe         Descripción         Tipo           849.7         SERV. GESTION ADMINISTRATIVA         Comerciales y Se           Datos Actividad | Estimación Régimen I.V.A.<br>rvicios Dir. Normal Ordinario                                                        |
| Tipo Comerciales y Servicios                                                                                                    | Actividad principal                                                                                               |
| Estimación Directa Normal                                                                                                    | Acogida a criterio de caja Cancelar                                                                               |
| Régimen I.V.A. Ordinario                                                                                                    | Realiza pagos fraccionados                                                                                        |
| Epígrafe 849.7 💽 SERV. GESTION ADMINISTRATIV.                                                                                                    | Actividad de temporada                                                                                            |
| Descripción SERV. GESTION ADMINISTRATIVA                                                                                                    | 🗖 Actividad fija discontinua                                                                                      |
| Fecha Alta Fecha Baja                                                                                                    | Repercutir I.V.A. en I.R.P.F.     Reducir Rto. Neto 25%     Calcular Pareliniante este del trincetre              |
| Tipos Omisión<br>I.V.A. 4 21%<br>I.R.P.F. 0                                                                                                    | Calcular Nenonimiento neto dei dimestre     Entrada de Datos     Apuntes Contables     Movimientos     Acumulados |

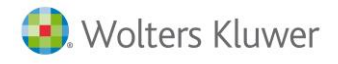

Únicamente puede existir un local como dirección principal de la actividad, si no se informa ninguno por defecto la aplicación tomará como principal el primero.

| ocales de la actividad 01 - 9 | ERV. GEST  | ION ADMINISTRAT | TIVA  |         |                      | ×        |
|-------------------------------|------------|-----------------|-------|---------|----------------------|----------|
|                               | ?          |                 |       |         |                      |          |
| Poloción de Locales           |            |                 |       |         |                      |          |
| Uso o Destino                 | Códiao     | Domicilio       |       | % Afec  | Nro. Referencia Alta | •        |
| Directamente afecto           | 0001       | AV MAYOR 00001  |       | 100     |                      |          |
| Directamente afecto           | 0002       | BO ANTIGUO 000  | 25    | 100     |                      |          |
|                               |            |                 |       |         |                      |          |
|                               |            |                 |       |         |                      |          |
|                               |            |                 |       |         |                      |          |
|                               |            |                 |       |         |                      |          |
|                               |            |                 |       |         |                      |          |
|                               |            |                 |       |         |                      |          |
|                               |            |                 |       |         |                      |          |
| Uso o Destino Dire            | ctamente a | fecto 🔽         | Causa | Ninguna | l                    | Aceptar  |
| Local/Domicilio 1             | N VA       | 1AYOR 00001     | Fecha |         |                      | Cancelar |
| Grado Afectación 100          | %          |                 |       | Direce  | ción principal acti  | vidad    |
| Nro.Referencia Alta           |            |                 |       |         |                      |          |
|                               |            |                 |       |         |                      |          |
|                               |            |                 |       |         |                      | Salir    |

Si en "Locales de la actividad" tiene informado en "Uso o destino" la opción "Fuera de un local" cómo dirección principal, la aplicación tomará como "Dirección de la actividad" la informada en "Domicilio fiscal".

| Locales de la actividad 01 - S | ERV. GEST    | ION ADMINISTRATIVA |           | ×                        |
|--------------------------------|--------------|--------------------|-----------|--------------------------|
|                                | ?            |                    |           |                          |
|                                |              |                    |           |                          |
| Relación de Locales            |              |                    |           |                          |
| Uso o Destino                  | Código       | Domicilio          | % Afec    | Nro. Referencia Alta     |
| Directamente afecto            | 0001         | AV MAYOR 00001     | 100       |                          |
| Directamente afecto            | 0002         | BO ANTIGUO 00025   | 100       |                          |
|                                |              |                    |           |                          |
|                                |              |                    |           |                          |
|                                |              |                    |           |                          |
|                                |              |                    |           |                          |
|                                |              |                    |           |                          |
|                                |              |                    |           |                          |
| Uso o Destino Fue              | ra de un loc | al 🔽 Causa         | a Ninguna | Aceptar                  |
| Municipio 480                  | 20 🕞 BIL     | BAU Fech           |           | Cancelar                 |
| Cont diponio dia 190           | 10           |                    | ·         |                          |
| Log./Provincia 400             |              |                    | ✓ Direc   | ción principal actividad |
| Nro.Referencia Alta            |              |                    |           |                          |
| 1                              |              |                    | _         |                          |
|                                |              |                    |           | Salir                    |

**a3ASESOR** eco

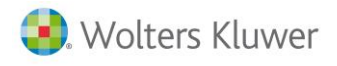

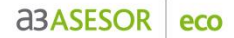

#### 3. El total factura importado no cuadra con el informado en a3ASESOR | eco

Pueden aparecer pequeñas diferencias de redondeo en las facturas.

Por ejemplo, en a3ASESOR | eco un asiento en el que el total factura es de 1231 €, cuando desglosa la base imponible y cuota resulta una base de 1017,36 € y una cuota de 213,64 €, pero al importar en el programa de diputación se recalcula la cuota de IVA a 213,65€ y pone de total factura 1231,01€.

La Diputación dice que estos diferencias de redondeo no son importantes.

| Datos Generales                                                                                                    |                                                                                        |
|----------------------------------------------------------------------------------------------------|----------------------------------------------------------------------------------------|
| Tipo operación A _ Ingresos / ventas / otras o<br>Tipo de registro A _ Factura<br>Operaciones especiales _ (sin especificar) | uperaciones con Factura Factura Factura Simplificada                                   |
|                                                                                                    | 1 Troutenation for interaction registration                                            |
| Clave Identificación declarado-cliente 1 C                                                                                   | Corresponde a un NIF                                                                   |
| NIF declarado 000 País<br>NIF representante Nº identiti                                                                      | licación fiscal país residencia                                                        |
| Apellidos y nombre o denominación social declarado CLIENTE                                                                   | E NORMAL ESPAÑOL                                                                       |
| Identificación de la factura / Justificante / Ingreso<br>1<br>01-06-201                                                      | Jeión Fecha operación<br>14 01-06-2014                                                 |
| Datos económicos                                                                                                    | Base importele IVA Tipo IVA Cuota IVA Repercutido<br>1.017.36 21.00 _ 213.65 1.231.01  |
| 147520                                                                                                    | Recardo de enviroléncia Tipo Cuota                                                     |
| 700 _ X Ventas de mercaderias                                                                                                | Solo para operaciones en las que sea de aplicación el Rég. Especial de Diterio de Caia |
| nporte Ingresos<br>1.017,36                                                                                                  | Operación sujeta a Citerio Caja (IVA) Importe cobrado Fecha de cobro                   |
| iterio cobro IRPF Ingresos no cobrados                                                                                       | Medio de cobro Descripción                                                             |
| ngreso a computar IRPF<br>1.017.36 V Introducir el valor manualmente                                                         |                                                                                        |
|                                                                                                    |                                                                                        |
|                                                                                                    |                                                                                        |

#### 4. Factura de exportación o de entrega intracomunitaria

Las facturas de exportación o de entregas intracomunitarias como no tienen una clave propia en el programa de ayuda de la diputación foral, aparece un aviso de aviso indicando lo siguiente: "Parece que ha señalado como tipo de IVA el 0%. Revise si ese dato es correcto". Cómo es un mensaje de aviso puede continuar.

| Datos Generales                                                                                                    | 1                                                                                                    |
|----------------------------------------------------------------------------------------------------|----------------------------------------------------------------------------------------------------|
| ipo operación A 🔄 Ingresos / ventas / otn                                                                                                    | ras operaciones con Factura                                                                                                    |
| ipo de registro A _ Factura                                                                                                    | Factura Simplificada                                                                                                    |
| peraciones especiales (sin especificar)                                                                                                    | Rectificación anotación registral                                                                                                    |
| Clave Identificación declarado cliente 2                                                                                                    | Se consigna el NF/IVA (NF operador intracomuntario)                                                                                                    |
| NIF declarado País                                                                                                    | FR _ Francia                                                                                                    |
| NIF representante Nº id                                                                                                    | dentificación fiscal país residencia A1234567890                                                                                                    |
| Apellidos y nombre o denominación social declarado PER                                                                                                    | Ti caracteres all'anuméricos<br>SONA INTRACOMUNITARIA                                                                                                    |
| Identificación de la factura / Justificante / Ingreso Fecha ex                                                                                                    | spedición Fecha operación                                                                                                    |
| 2 01-06                                                                                                    | 52014 01-06-2014                                                                                                    |
|                                                                                                    | 1.000.00                                                                                                    |
| ctividad<br>147520X comPosic TEXTOS CUALO PRO<br>ueera PGC<br>700X Ventas de mercaderlas<br>reporte Ingreso                                                                                                    | 1.000.00     Tpo     Cuota     Solo para operaciones en las que sea de aplicación el Pág. Especial de Citerio de Caja     Operación sujeta a Otterio Caja (PA) Importe cotrado Fecha de cobro                                                                                                    |
| ctividad<br>147520 X COMPOSIC TEXTOS CUALO PRO<br>uverta PGC<br>700 X Ventas de mercaderias<br>notel ingresos<br>1.000.00                                                                                                    | 1.000.00     Tipo     Cuota     Recargo de equivalencia     Solo para operaciones en las que sea de aplicación el Rég. Especial de Diterio de Caja     Operación sujeta a Diterio Caja (VA) Importe cobrado Fecha de cobro                                                                                                 |
| ctividad     147520     COMPOSIC TEXTOS CUAL O PRO     uerda PGC     Y Ventas de mercadenias     ponte Ingress     1.000.00     leto cobro IRFF Ingresse no cobrados                                                                                                    | 1.000.00     Tipo     Cupita     Recargo de equivalencia     Solo para operaciones en las que sea de aplicación el Rég. Especial de Citerio de Caja     Operación sujeta a Citerio Caja (IVA) Importe cobrado Fecha de cobro     Medio de cobro     Descripción                                                            |
| tervidad t47520 COMPOSIC TEXTOS CUAL Q.PRO userta PCC TOT O C Ventas de mercaderias ponte Ingresos 1.000.00 terio cobit IRFF Ingresos no cobitados greso a computar IRFF                                                                                                    | 1.000.00     Tipo     Cuota Recargo de equivalencia     Solo para operaciones en las que sea de aplicación el Rég. Especial de Diterio de Caja     Operación sujeta a Otrácio Caja (IVA) Importe cobrado Fecha de cobro     Medio de cobro     Descripción                                                                 |
| ctividad<br>147520 _ X COMPOSIC TEXTOS CUAL Q.PRO<br>werda PGC<br>700 _ X Vertas de mercaderias<br>1,000,00<br>terio cotro IRFF Ingresos no cobrados<br>greso a computar IRFF<br>1,000,00 ☑ Introducis el vala                                                                                                    | 1.000.00     Tipo     Custa     Recargo de equivalencia     Solo para operaciones en las que sea de aplicación el Rég. Especial de Diteiro de Caja     Operación sujeta a Citerio Caja (MA) Importe cobrado Fecha de cobro     Medio de cobro     Descripción wisos y errores                                              |
| ctividad<br>14750 _ X COMPOSIC TEXTOS CUALO PRO<br>uenta PGC<br>700 _ X Vertas de mercaderias<br>ropote Ingenos<br>1.000.00 FFF Ingenos no cobrados<br>greso a computar IRFF<br>1.000.00 F Introduci el valor<br>Queda Mercajes: 1 0 1                                                                                                    | 1.000.00     Tipo     Cuota     Tipo     Cuota     Solo para operaciones en las que sea de aplicación el Rég Especial de Citerio de Caja     Operación sujeta a Diterio Caja (V/A) Importe cobrado Fecha de cobro     Medio de cobro     Descripción  wisos y errores  odos olamente los enores graves olamente los aviros |
| ctividad<br>147520 _ ★ COMPOSIC TEXTOS CUALO PRO<br>uereta PGC<br>1.000.00 ★ Ventas de mercadenes<br>roote Ingreso a<br>1.000.00 FF Ingreso no cobrados<br>preto a computar IRPF<br>1.000.00 F Introducir el valor<br>@ Moster to<br>@ Moster to Moster to<br>@ Moster to Moster to<br>@ Moster to Moster to<br>@ Moster to Moster to Moster to<br>@ Moster to Moster to<br>@ Moster to Moster to Moster to<br>@ Moster to Moster to Moster to<br>@ Moster to Moster to Moster to<br>@ Moster to Moster to Moster to<br>@ Moster to Moster to<br>@ Moster to<br>@ Moste |                                                                                                    |

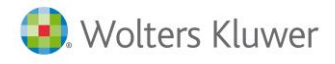

#### 5. Facturas con más de un tipo de IVA

Si importa facturas con más de un tipo de IVA se generarán más de un registro con la clave "Tipo de registro" clave B, pero cuando se importan aparece cada registro por separado.

Si se introduce manualmente desde el programa de ayuda puede asignar más de un registro en la misma factura.

La información introducida es correcta de las dos formas.

|                                                                                    | cionadas [                   | uvidades Kela | conómicos / Ac                     | Datos Ec         |                      | 19                                            | atos Generale                 | 0              |
|------------------------------------------------------------------------------------|------------------------------|---------------|------------------------------------|------------------|----------------------|-----------------------------------------------|-------------------------------|----------------|
|                                                                                    |                              |               |                                    |                  |                      |                                               |                               | económicos     |
| Impte.NoCobrado IngresoAComp.I BaseImponible 0.00 1.000.00 1.000.00 0.00 0.00 0.00 | Impte.NoCobr<br>0.00<br>0.00 | Crit.Cobro    | Impte. Ingre<br>1.000.00<br>600.00 | Ventas<br>Ventas | Cuenta<br>700<br>700 | Desc. Actividad<br>COMPOSIC.TE<br>COMPOSIC.TE | Actividad<br>147520<br>147520 | Núm.<br>0<br>0 |
|                                                                                    |                              |               |                                    |                  |                      |                                               |                               |                |
|                                                                                    |                              |               |                                    |                  |                      |                                               |                               |                |
| -                                                                                  |                              |               |                                    |                  |                      |                                               |                               |                |
|                                                                                    |                              |               |                                    |                  |                      |                                               |                               |                |
|                                                                                    |                              |               |                                    |                  |                      |                                               |                               |                |
|                                                                                    |                              |               |                                    |                  |                      |                                               |                               |                |
|                                                                                    |                              |               |                                    |                  |                      |                                               |                               |                |
|                                                                                    |                              |               |                                    | _                |                      |                                               |                               |                |
| Importe Total Factura 1.826,00                                                     | Importe                      |               |                                    |                  |                      |                                               |                               |                |
| Anterio                                                                            |                              |               |                                    |                  |                      |                                               |                               |                |

#### 6. Actividades no sujetas a IAE

En el caso de que la actividad no tenga epígrafe de IAE, dependiendo de la actividad informada en a3ASESOR | eco se asignarán a los siguientes grupos:

- Actividades agrícolas y ganaderas: se asigna a "Agricultura".
- Forestales: se asigna a "Explotación forestal".
- Pesqueras: se asigna a "Pesca de bajura".
- Resto: se asigna a "Otras actividades no sujetas a IAE".

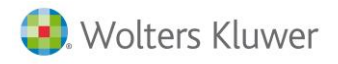

Si quiere asignar otra descripción en la actividad no sujeta a IAE debe informar la descripción que aparece en la lista de actividades no sujetas al IAE del programa de ayuda de la diputación forarl en la descripción de la "Actividad" de a3ASESOR | eco.

| queda por :              | Código     Descripción                               |                                       |                                    |                                  | ĸ |
|--------------------------|------------------------------------------------------|---------------------------------------|------------------------------------|----------------------------------|---|
| Todas las<br>actividades | Activ.Empresariales o<br>Industriales sujetas al IAE | Activ.Profesionales<br>sujetas al IAE | Activ.Artisticas<br>sujetas al IAE | Actividades NO<br>sujetas al IAE |   |
| 000000 Ces               | ion de terrenos a una junta de comp                  | ensacion                              |                                    |                                  |   |
| 000000 Ami               | is actividades de agricultura, ganade                | ria y pesc                            |                                    |                                  |   |
| 000000 Agr               | aderia desendiente                                   |                                       |                                    |                                  |   |
| 000000 Exp               | lotacion forestal                                    |                                       |                                    |                                  |   |
| 000000 Ser               | ricios de cria, guarda y engorde de g                | anado                                 |                                    |                                  |   |
| 000000 Otro              | s trabajos u servicios accesorios no i               | eag                                   |                                    |                                  |   |
| 000000 Pes               | ca bajura                                            |                                       |                                    |                                  |   |
| 000000 Pes               | ca de agua dulce                                     |                                       |                                    |                                  |   |
| 000000 Pes               | ca maritima (no bajura)                              |                                       |                                    |                                  |   |
| 000000 Apro              | ovechamientos del cedente en activi                  | dades agrico                          |                                    |                                  |   |
| 000000 Apro              | ovechamientos del cedente en activi                  | dades forest                          |                                    |                                  |   |
|                          |                                                      |                                       |                                    |                                  |   |

| Actividades de la Empresa                                                                                              |                                              | ×                                                                                                    |
|----------------------------------------------------------------------------------------------------|----------------------------------------------|----------------------------------------------------------------------------------------------------|
|                                                                                                    |                                              |                                                                                                    |
| Epígrafe Descripción<br>849.7 SERV. GESTION ADP                                                                        | <b>Tipo</b><br>1INISTRATIVA Comerciales y Se | Estimación Régimen I.V.A.<br>rvicios Dir. Normal Ordinario                                                                                                    |
| Tipo Comerciales<br>Estimación Directa Norr<br>Régimen I.V.A. Ordinario<br>Epígrafe 849.7<br>Descripción<br>Fecha Alta | s y Servicios                                | <ul> <li>Actividad principal</li> <li>Acogida a criterio de caja</li> <li>Realiza pagos fraccionados</li> <li>Actividad de temporada</li> <li>Actividad fija discontinua</li> <li>Repercutir I.V.A. en I.R.P.F.</li> <li>Reducir Rto. Neto 25%</li> <li>Calcular Rendimiento neto del trimestre</li> </ul> |
| Tipos Om<br>I.V.A.<br>I.R.P.F.<br>Indique la descripción de                                                            | isión<br>Tipo<br>4 ≥21%<br>D ►               | Entrada de Datos<br>C Apuntes Contables<br>C Movimientos<br>Criterio de caja<br>Salir                                                                                                    |

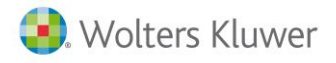

### Cumplimentar los datos del modelo 140

#### Modelo 140. Libro de registro de operaciones económicas

Dispone en la aplicación el **modelo 140**, aprobado en el **Decreto Real de la Diputación Foral de Bizkaia 44/2013**, **de 26 de marzo**, publicado en el BOB de 3 de Abril de 2013, por el que se modifica el Reglamento por el que se regulan las obligaciones tributarias formales, para la creación del libro registro de operaciones económicas.

El modelo 140 es un libro de registro de presentación telemática de la información de los libros registros, libros de facturas y otros de las **Personas Físicas** en el Territorio Foral de Bizkaia. Es obligatorio para la presentación de los datos de ejercicios 2014 y sucesivos. No obstante se aplaza hasta el ejercicio 2015 para las personas físicas provenientes de módulos, ya que en 2014 se ha suprimido el modelo y a los que sus ingresos no superen unos determinados límites.

Los tipos de registros que se presentan en el modelo son:

- Declarante (Datos generales de la persona física).
- Actividades (Datos generales de cada una de las actividades).
- Bienes de Inversión y bienes afectos.
- Ventas e ingresos (facturas emitidas y asientos de ingresos que no son factura).
- Compras y gastos (facturas recibidas y asientos de gastos que no son factura).
- Provisión de fondos y suplidos.
- Determinadas operaciones intracomunitarias.
- Agrupaciones de bienes afectos.

#### Activar el modelo

Para activar el modelo 140 acceda a **"Mantenimiento de datos / Empresa / Impresos"** y seleccione **"Modelo 140".** 

| Impresos de A3 DEMOSTRACIONES BIZKAIA                                                                                                    | ×                                                                                                    |
|----------------------------------------------------------------------------------------------------|----------------------------------------------------------------------------------------------------|
| Mensuales       Código Cuert         En Fe Ma Ab Ma Ju JI Ag Se Oc No Di       Entidad         Modelo 111       Modelo 115         Modelo 123       Modelo 123         Modelo 340       Modelo 303         Modelo 349       Modelo 349                                                                                                    | Aceptar           Oficina DC         P Cuenta           1111         1111111111           121 0003 1111 0011 1111 1111           221 0003 1111 0011 1111 1111           221 0003 1111 0011 1111 1111           221 0003 1111 0011 1111 1111 |
| Trimestrales         I.V.A. Negative           1T         2T         3T         4T         1T         2T         3T         4T           ✓         Modelo 110         5D         5D         SD         ✓         Modelo 130         SD         SD         SD         C         Devolve           ✓         Modelo 115         SD         SD <t< td=""><td>tivo<br/>ensar<br/>ver<br/>s Impresos<br/>cho<br/>e</td></t<> | tivo<br>ensar<br>ver<br>s Impresos<br>cho<br>e                                                                                                    |
| Anuales       Deducción         IV       Modelo 180       SD       IV       Modelo 190       SD       IV       Modelo 193       IV       IV       Aplicar         IV       Modelo 347       ED       IV       Modelo 349       ED       IV       Modelo 390       ED         IV       Modelo 391       ED       IV       Modelo 140       SD       IV       IV <td>IRPF<br/>r deducción 400 Euros</td>                                                                                                    | IRPF<br>r deducción 400 Euros                                                                                                    |

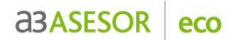

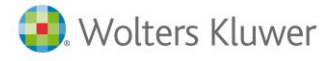

#### A tener en cuenta

El modelo está disponible a partir del ejercicio 2014 y para empresas de tipo "Persona física".

#### Domicilio principal de la actividad

Desde "Mantenimiento de datos / Actividades" en el apartado "Locales" se añade un indicador para informar la dirección principal de la actividad.

| Actividades de la E            | mpresa                                          |                                 |                                               | <b>X</b>                   |
|--------------------------------|-------------------------------------------------|---------------------------------|-----------------------------------------------|----------------------------|
|                                | ± ?                                             |                                 |                                               |                            |
| Epígrafe Descri<br>849.7 SERV. | p <mark>ción</mark><br>GESTION ADHINISTRATIVA   | <b>Tipo</b><br>Comerciales y Se | Estimación F<br>rvicios Dir. Normal O         | Bégimen I.V.A.<br>rdinario |
| Datos Actividad                | t l                                             |                                 |                                               |                            |
| Tipo                           | Comerciales y Servicios                         |                                 | Actividad principal                           | Aceptar                    |
| Estimación                     | Directa Normal                                  |                                 | 🔲 Acogida a criterio de                       | caja Cancelar              |
| Régimen I.V.A.                 | Ordinario                                       |                                 | 🔲 Realiza pagos fracci                        | onados                     |
| Epígrafe                       | 849.7 💽 SERV. GESTIC                            | ON ADMINISTRATIV.               | Actividad de tempora                          | ida Lucaica                |
| Descripción                    | SERV. GESTION ADMINIST                          | TRATIVA                         | Actividad fija discont                        | tinua                      |
| Fecha Alta                     | Fecha B                                         | aja                             | Repercutir I.V.A. en     Beducir Bto, Neto 25 | I.R.P.F.                   |
|                                | 📕 Renuncia extraord. F                          | Reg. Simplificado               | Calcular Rendimiento                          | ) neto del trimestre       |
|                                | Tipos Omisión<br>I.V.A. 4 > 21%<br>I.R.P.F. 0 > |                                 | Entrada de Datos                              | C Acumulados               |
| Elija una Activi               | dad.                                            |                                 | Criteri                                       | o de caja 👘 Salir          |

Únicamente puede existir un local como dirección principal de la actividad, si no se informa ninguno por defecto la aplicación tomará como principal el primero.

|                      | ?           |                  |            |                          |
|----------------------|-------------|------------------|------------|--------------------------|
| elación de Locales   |             |                  |            |                          |
| Uso o Destino        | Código      | Domicilio        | % Afec     | Nro. Referencia Alta     |
| Directamente afecto  | 0001        | AV MAYOR 00001   | 100        |                          |
| Directamente afecto  | 0002        | BU AN HGUU UUU25 | 100        |                          |
|                      |             |                  |            |                          |
|                      |             |                  |            |                          |
|                      |             |                  |            |                          |
|                      |             |                  |            |                          |
|                      |             |                  |            |                          |
| Uso o Destino Dire   | ectamente a | fecto 🔽 Cau      | sa Ninguna | Aceptar                  |
| Local/Domicilio 1    | NV N        | MAYOR 00001 Fec  | ha         | Cancela                  |
| Grado Afectación 100 | %           |                  | Direc      | ción principal actividad |
| Iro.Referencia Alta  |             |                  |            |                          |

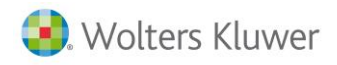

#### **Bienes afectos**

Después de activar el modelo 140 en **"Mantenimiento de datos / Empresa"** se activará la opción **"Bienes afectos"**, que le permite acceder a la tabla donde se relacionan los bienes de la empresa en la que se encuentra posicionado.

| 🕒 Mantenimiento de                                                   | Mantenimiento de Datos - Persona Física - A3 DEMOSTRACIONES BIZKAIA |                                  |                            |                                       |                                                                                                    |              |  |
|----------------------------------------------------------------------|---------------------------------------------------------------------|----------------------------------|----------------------------|---------------------------------------|----------------------------------------------------------------------------------------------------|--------------|--|
|                                                                      |                                                                     | SMS CISS                         | a3<br>doc                  | GC 110                                | 115 130 180 190 303 347 349 390                                                                           | 391 <b>ર</b> |  |
| Empresa 00050-A3 D                                                   | EMOSTRACIONES B                                                     | IZKAIA N.I.F.                    | 55555555L                  |                                       | Fecha Datos Septiembre 🔽 20                                                                               | 014 🔽        |  |
| <ul> <li>Resumen</li> <li>Ap</li> <li>Empresa</li> <li>Ac</li> </ul> | untes/Movimiento:<br>umulados                                       | s 🕥 Módulos Emj<br>🔘 Módulos Agr | presariales ()<br>arios () | ) Resumen de IRPF<br>) Resumen de IVA | <ul> <li>Plan Contable</li> <li>Estadística</li> <li>Existencias Finales</li> <li>Inmovilizado</li> </ul> | ۲            |  |
| Datos Generales                                                      |                                                                     |                                  |                            | Cliente del Entorno                   | o Integrado                                                                                               |              |  |
| Tipo de Empresa                                                      | Persona Física                                                      |                                  |                            | Código de Clie                        | ente 2012 N.I.F. 55555555L                                                                                |              |  |
| Nombre Contable                                                      | A3 DEMOSTRACION                                                     | IES BIZKAIA                      |                            | Nombre/Razón So                       | cial BIZKAIA S.L.                                                                                         |              |  |
| Admin. Hacienda                                                      | 48600 💽 -PAÍS \                                                     | /ASCO                            |                            | Domicilio de Envío                    | D                                                                                                    |              |  |
| Responsable                                                          | SUP SUPER                                                           |                                  |                            | Vía Pública                           | CL Calle MAYOR                                                                                            |              |  |
| Alta en Despacho                                                     | Baja                                                                | en Despacho                      |                            | Tipo de número                        | Número Núm. 1 Calific.                                                                                    |              |  |
| N.I.F. imputable                                                     | 00000000                                                            | Reserva                          |                            | Bloque                                | Portal Esc. Piso P                                                                                        | 'ta.         |  |
|                                                                      |                                                                     | Idioma Esp                       | pañol 🔽                    | Datos complement.                     |                                                                                                    |              |  |
| Opciones                                                             |                                                                     |                                  |                            | Municipio                             | 48020 🕞 BILBAO                                                                                            |              |  |
| ✓ Inmovilizado                                                       |                                                                     | Tesorería                        |                            | Localidad                             | BILBAO                                                                                                    |              |  |
| O Bienes de Ir                                                       | version                                                             | Analitica                        | l ipo                      | C.P./Provincia                        | 48000 VIZCAYA                                                                                             |              |  |
| . ACUVOS                                                             |                                                                     | Prorrata Porc                    | entajes                    | País                                  | 000                                                                                                    |              |  |
| Regularizar Lig                                                      | idaciones                                                           | Bienes Arecto                    | 52                         | Teléfono 1                            | Extensión                                                                                                 |              |  |
|                                                                      | Formales                                                            | Actividades                      |                            | Teléfono 2                            | Fax                                                                                                    |              |  |
|                                                                      | ve l                                                                |                                  |                            | @e-mail                               |                                                                                                    |              |  |
| Parametriza                                                          | ación                                                               | Personas Belacio                 | nadas                      | Página web                            |                                                                                                    | 5            |  |
|                                                                      |                                                                     |                                  |                            |                                       | Domicilio Fiscal distinto Domicilio F                                                                     | iscai        |  |
| Indicador Reserva                                                    |                                                                     |                                  |                            | Otro                                  | os Modelos 🛛 Listados 🛛 A3GES                                                                             | Salir        |  |

Al acceder a la opción de "**Bienes Afectos**" la aplicación muestra una ventana con la relación de bienes afectos, puede crearlos mediante el botón "**Nuevo**" o "**Importar**" los bienes existentes en "**Inmovilizado**".

| Consulta de Bienes | s Afectos : Actividad 672.3 - CAFETE | ERIAS DE UNA T | AZA    |          | ×    |
|--------------------|--------------------------------------|----------------|--------|----------|------|
|                    | ± ?                                  |                |        |          |      |
| 🗌 Mostrar acti     | ivos en Baja                         |                |        | Fecha    |      |
| Bien Afecto        | Descripción Bien Afecto              |                | Inicio | Baja     |      |
|                    |                                      |                |        |          |      |
|                    |                                      |                |        |          |      |
|                    |                                      |                |        |          |      |
|                    |                                      |                |        |          |      |
|                    |                                      |                |        |          |      |
|                    |                                      |                |        |          |      |
|                    |                                      |                |        |          |      |
|                    |                                      |                |        |          |      |
|                    |                                      |                |        |          |      |
|                    |                                      |                |        |          |      |
|                    |                                      |                |        |          |      |
|                    |                                      |                |        |          |      |
|                    |                                      |                |        |          |      |
|                    |                                      |                |        |          | -    |
|                    |                                      | Importar       | Acep   | tar Cano | elar |

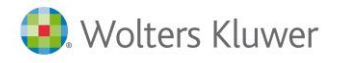

Al pulsar el botón "Importar" visualizará la relación de los inmovilizados que existen en la empresa, seleccione los que desea importar y pulse el botón "Traspasar".

| Trasp | Traspaso de fichas de inmovilizado a bienes afectos |                      |                 |             |       |  |  |  |
|-------|-----------------------------------------------------|----------------------|-----------------|-------------|-------|--|--|--|
| Ŀ     | ?                                                   |                      |                 |             |       |  |  |  |
| Em    | Empresa · A3 DEMOSTRACIONES BIZKAIA                 |                      |                 |             |       |  |  |  |
|       | Código Inmo                                         | Descripción          |                 | Bien Afecto |       |  |  |  |
|       | 00000001                                            | EQUIPOS INFORMATICOS |                 |             |       |  |  |  |
|       | 0000002                                             | MOBILIARIO           |                 |             |       |  |  |  |
|       | 00000003                                            | VEHÍCULOS            |                 |             |       |  |  |  |
|       | 00000004                                            | FOTOCOPIADORA        |                 |             |       |  |  |  |
|       | 00000005                                            | DESTRUCTURA PAPEL    |                 |             |       |  |  |  |
|       | 0000006                                             | TELÉFONO PRINCIPAL   |                 |             |       |  |  |  |
|       | 0000007                                             | TELÉFONO MOVIL       |                 |             |       |  |  |  |
|       |                                                     |                      |                 |             |       |  |  |  |
|       |                                                     |                      |                 |             |       |  |  |  |
|       |                                                     |                      |                 |             |       |  |  |  |
|       |                                                     |                      |                 |             |       |  |  |  |
|       |                                                     |                      |                 |             |       |  |  |  |
|       |                                                     |                      |                 |             |       |  |  |  |
|       |                                                     |                      |                 |             |       |  |  |  |
|       |                                                     |                      |                 |             |       |  |  |  |
|       |                                                     |                      |                 |             |       |  |  |  |
| -     |                                                     |                      |                 |             |       |  |  |  |
| -     |                                                     |                      |                 |             |       |  |  |  |
|       |                                                     |                      |                 |             |       |  |  |  |
|       |                                                     | Marcar todos         | Desmarcar todos | Traspasar   | Salir |  |  |  |

Los bienes afectos que provienen del inmovilizado serán creados con el código del bien en el inmovilizado precedido de la letra "**C**". Los que se dan de alta manualmente irán precedidos de la letra "**B**".

| Consulta de Bien                               | es Afectos : Actividad 849.7 - SERV. GEST                        | ION ADMINISTRATIVA                                   | <b>—</b> ×    |
|------------------------------------------------|------------------------------------------------------------------|------------------------------------------------------|---------------|
|                                                | <u>±</u> ?                                                       |                                                      |               |
| 🗖 Mostrar ac                                   | tivos en Baja                                                    | Fe                                                   | cha           |
| Bien Afecto                                    | Descripción Bien Afecto                                          | Inicio                                               | Baja          |
|                                                |                                                                  |                                                      |               |
| C00000002<br>C0000002<br>C0000003<br>C00000004 | EQUIPOS INFORMATICOS<br>MOBILIARIO<br>VEHÍCULOS<br>FOTOCOPIADORA | 01/08/2010<br>01/08/2010<br>15/01/2012<br>01/12/2010 | _             |
|                                                |                                                                  | Importar Aceptar                                     | ▼<br>Cancelar |

**A3ASESOR** 

eco

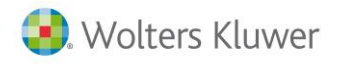

Para dar de alta un nuevo bien afecto pulse "Nuevo", en la ventana "Mantenimiento de Bienes Afectos" informe los datos identificativos del bien.

| Mantenimiento de Bienes Afectos                           | x  |
|-----------------------------------------------------------|----|
| ★ ▶ ± ?                                                   |    |
| Identificación                                            |    |
| Código bien afecto Descripción                            |    |
| Datos del bien afecto                                     |    |
| Fecha operación 🛛 📔 Fecha inicio 📄 Titularidad            | F  |
| Tipo Cuenta                                               | 1  |
| Otros                                                     |    |
| Descripción adicional cuenta                              |    |
| Valor amortizable Tipo amortización 🛛 🔽 % afectación IRPF |    |
| Baja                                                      | _  |
| Fecha Motivo Factura venta                                |    |
| Descripción motivo                                        |    |
| Aceptar Cancel                                            | ar |

En función del tipo de bien seleccionado la ventana se adaptará a la información que requiere el modelo, y que el usuario deberá cumplimentar.

| Mantenimiento de Bienes Afectos           |              |                     |
|-------------------------------------------|--------------|---------------------|
| <b>∢ ▶ ± ?</b>                            |              |                     |
| Identificación                            |              |                     |
| Código bien afecto                        | Descripción  |                     |
| Datos del bien afecto                     |              |                     |
| Fecha operación                           | Fecha inicio | Titularidad         |
| Tipo                                      |              | Cuenta              |
| Otros Local<br>Otros Inmuebles            |              | ^                   |
| Medios de Transporte<br>Des Teléfono Fijo |              |                     |
| Teléfono Móvil<br>Fax                     |              |                     |
| Valor a Maguinaria                        |              | 🛛 🖇 afectación IRPF |
| Baja Instalaciones                        |              |                     |
| Fecha Otros Bienes grupo 20               |              | Factura venta       |
| Descrip Solar                             |              | -                   |
|                                           |              | Aceptar Cancelar    |

Los bienes de tipo **"Telefonía"** y **"Vehículos"** pueden ser **agrupados**, de esta forma puede agrupar varias líneas de teléfono, para asignar el gasto de la factura telefónica al conjunto.

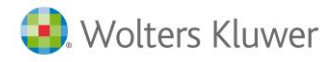

Al seleccionar tipo **"Teléfono Fijo"**, **"Teléfono Móvil"**, **"Fax"** o **"Medios Transporte"** aparecerá el campo **"Agrupación"**.

| Mantenimiento de Bienes Afectos                       |
|-------------------------------------------------------|
| K Þ ± ?                                               |
| Identificación                                        |
| Código bien afecto Descripción                        |
| Datos del bien afecto                                 |
| Fecha operación 🗾 Fecha inicio 📄 Titularidad 📝        |
| Tipo Teléfono Fijo Cuenta 219                         |
| Telefono                                              |
| Número teléfono 000000000                             |
| Agrupación                                            |
| Valor amortizable Tipo amortización S afectación IRPF |
| Baja                                                  |
| Fecha Motivo Factura venta                            |
| Descripción motivo                                    |
| Aceptar Cancelar                                      |

En "Agrupación" pulse el botón 🔝 para acceder a la lista de agrupaciones.

| Agrupaciones   |                   |          | × |
|----------------|-------------------|----------|---|
|                | ?                 |          |   |
| Código         | Nombre Agrupación |          |   |
|                |                   | Aceptar  |   |
| Sin Agrupación |                   | Cancelar |   |
|                |                   |          |   |
|                |                   |          |   |
|                |                   |          |   |
|                |                   |          |   |
|                |                   |          |   |
|                |                   |          |   |
|                |                   |          |   |
|                | ▼<br>▼            |          |   |

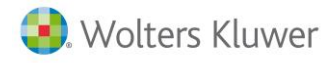

Desde esta ventana puede crear, modificar y eliminar las agrupaciones que desee.

| Agrupacion | is                       | <b>×</b> |
|------------|--------------------------|----------|
|            |                          |          |
| Código     | Nombre Agrupación        |          |
|            |                          | Aceptar  |
| TI E-E1 10 | Sin Agrupación           | Cancelar |
| TLF-MVST   | TELEFÓNO LÍNEAS MOVISTAR |          |
|            |                          |          |
|            |                          |          |
|            |                          |          |
|            |                          |          |
|            |                          |          |
|            | *                        |          |
|            |                          |          |

Si desea eliminar una agrupación se verificará que no tiene ningún bien afecto asignado a dicha agrupación.

| Mantenimiento de Bienes Afectos                                                |
|--------------------------------------------------------------------------------|
| ▲ ► ± ?                                                                        |
| Identificación                                                                 |
| Código bien afecto 5 Descripción TELEFONO FIJO VODAFONE                        |
| Datos del bien afecto                                                          |
| Fecha operación 22/09/2011 🕞 Fecha inicio 22/09/2011 💽 Titularidad Propiedad 💟 |
| Tipo Teléfono Fijo 🔽 Cuenta 219                                                |
| Telefono                                                                       |
| Número teléfono 6666666666                                                     |
| Agrupación TLF-FIJO FILLÉFONO FIJO VODAFONE                                    |
| Valor amortizable 100,00 Tipo amortización Tablas 🔽 % afectación IRPF 100,00   |
| Baja                                                                           |
| Fecha Motivo Factura venta                                                     |
| Descripción motivo                                                             |
| Aceptar Cancelar                                                               |

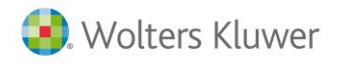

#### Cuentas de gastos

En los gastos se debe informar si están relacionados con un bien. Por ejemplo, el gasto de la luz puede estar relacionado con un local, la factura de teléfono se puede relacionar con el bien "teléfono" etc.

En las cuentas de gastos (grupo 6 y subgrupos 61, 62, 63, 65, 66, 67, 68, 69) dispone la posibilidad de asignarle un bien afecto o una agrupación de bienes).

| Tratamiento de Cuentas                                                              | ×                                                                                                    |
|-------------------------------------------------------------------------------------|----------------------------------------------------------------------------------------------------|
|                                                                                     |                                                                                                    |
| Empresa 00050 - A3 DEMOSTRACIONES BIZKAIA                                           | Ejercicio De Ene/2014 a Dic/2014                                                                      |
| Código 62800001<br>Descripción GASTO TELÉFONO<br>Saldo Inicial Final<br>Bien afecto | N.I.F.<br>Nombre<br>P.Contacto<br>@e-mail                                                             |
| Contrapartida<br>Cuenta de Local                                                    | Vencimientos         Cta. de pago         Forma pago         Día 1         Día 2         Tipo de pago |
| Información adicional Modelo 340                                                    | Acumulados de impresos<br>Modelo Base Cuota Acumula                                                   |
| Pulse este botón para tratar los niveles superiores.                                | Niveles Aceptar Cancelar                                                                              |

Pulse el botón 🍱 para acceder a la relación de bienes afectos y agrupaciones.

| Consulta de Biene | s Afectos : Actividad 849.7 - SERV. GESTIC | DN ADMINISTRATIVA |      | × |
|-------------------|--------------------------------------------|-------------------|------|---|
| 🔲 Mostrar act     | ivos en Baja                               | F                 | echa |   |
| Bien Afecto       | Descripción Bien Afecto                    | Inicio            | Baja | _ |
|                   |                                            |                   |      |   |
| ATLF-FIJ0         | TELÉFONO FIJO VODAFONE                     |                   |      | ▲ |
| ATLF-MVST         | TELEFÓNO LÍNEAS MOVISTAR                   |                   |      |   |
| B5                | TELEFONO FIJO VODAFONE                     | 22/09/201         | 1    |   |
| C00000001         | EQUIPOS INFORMATICOS                       | 01/08/201         | 0    |   |
| C00000002         | MUBILIARIU                                 | 01/08/201         | 0    |   |
| C00000003         |                                            | 15/01/201/        | 2    |   |
| X                 | No Tiene bien afecto                       | 01/12/201         | U    |   |

Soluciones integrales de gestión para Despachos Profesionales y Empresas 902 330 083 tel www.wolterskluwer.es

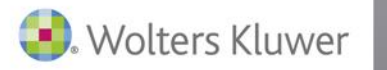

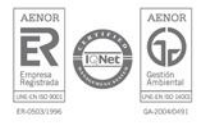